## Cómo llenar y firmar nuestros formularios de becas

Disculpas por el traductor de Google!

Para completar y firmar este formulario de solicitud, deberá descargar Adobe Acrobat Reader DC si aún no lo tiene en su computadora.

Esta es una aplicación independiente y gratuita que puede usar para abrir, ver, firmar, imprimir, anotar, buscar y verificar archivos PDF. Está disponible en la página de descarga de Adobe Reader. No es necesario tener una cuenta de Adobe para utilizar esta aplicación

Desde el sitio de IOIA, haga clic en el enlace de la aplicación. Se abrirá en la ventana del navegador, donde puede elegir descargarlo en su computadora.

Una vez que haya descargado el formulario de solicitud, ábralo en Adobe Acrobat Reader DC. En el lado derecho de su pantalla hay algunas opciones de menú. Por favor, desplácese hacia abajo y seleccione 'rellenar y firmar'.

Esto abrirá el formulario en una ventana nueva, diferente. Una barra de menú sobre el documento tiene opciones de herramientas de texto, x, marcas de verificación y una opción para "firmar". El control de navegación para moverse entre páginas se encuentra en la parte inferior de la pantalla. Si no lo ve, mueva el cursor a la parte inferior de la pantalla y aparecerá la ventana con los controles. Este menú también le permite cambiar el tamaño del formulario en su ventana.

Apunte y haga clic en el documento para utilizar las distintas opciones de herramientas. Puede mover cuadros de texto para alinearlos mejor con el texto de la aplicación existente. Por favor, mantenga todo el texto visible en la página. Hemos hecho un esfuerzo para darle suficiente espacio para responder a los elementos; sin embargo, si se queda sin espacio, agregue una hoja de papel con su información y haga referencia a la pregunta correspondiente en el formulario.

Al final de la solicitud, solicitamos su firma. En este punto, puede guardar e imprimir el formulario y luego firmarlo, O puede firmarlo electrónicamente mientras aún está llenando el formulario.

Una vez que haya firmado el formulario electrónicamente, no podrá regresar y realizar cambios. Si elige firmar electrónicamente, haga clic en la opción "firmar" en el menú superior. Si nunca ha utilizado Adobe Acrobat Reader DC, recibirá un nuevo menú que le pedirá que escriba su nombre. Tiene algunas opciones sobre cómo desea que se vea esa firma. Si tenía Adobe Acrobat Reader DC anteriormente, es posible que ya tenga una firma que pueda usar.

Elija una de las firmas y coloque el cursor en la línea de firma y haga clic para adjuntar. También puede ajustar el tamaño de esta firma.

Una vez que haya firmado el formulario no puede volver atrás y hacer cambios.

Cuando haya terminado de completar y firmar el formulario, seleccione GUARDAR COMO. Incluya su apellido en el nombre del archivo (por ejemplo, Smith.Rutherford2019) y observe dónde guardó el archivo en su disco duro.

Adjunte este formulario de solicitud completado y firmado a su correspondencia de correo electrónico con nosotros junto con cualquier otra documentación solicitada.